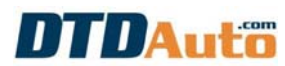

## MỘT VÍ DỤ SỬA CHỮA CÔNG TƠ MÉT CHO XE AUDI

(Sử dụng với bộ công cụ DIGITOOL – Các xe khác thực hiện các bước tương tự)

| TT | THỰC HIỆN                                                                                                    | HÌNH ẢNH TRỰC QUAN                                                                                                    |
|----|----------------------------------------------------------------------------------------------------|----------------------------------------------------------------------------------------------------|
| 1  | <ul> <li>Tắt khóa điện chính</li> <li>Mở mặt sau của bảng đồng hồ chỉ thị</li> </ul>                                       |                                                                                                    |
| 2  | <ul> <li>Khởi động DIGITOOL</li> <li>Chọn chức năng "Odo Adjuster"</li> <li>(Bộ điều chỉnh công tơ mét điện tử)</li> </ul> | Programmer<br>(Lap trinh)<br>SpecialFun<br>(Ch.nang dac blet)<br>Verm ion: 861225-07020901                                                                                                    |
| 3  | - Chọn loại xe trong đó có "Audi"<br>(Ví dụ chọn "European Vehicles" là<br>các xe xuất xứ châu âu)                         | Ruropean Vehicles<br>American Vehicles<br>Japaneselikorea Vehicles<br>Rotorcycles<br>Homer Back: Jonin Science (I). Bernel                                                                                                    |
| 4  | - Chọn xe "Audi"                                                                                                    | HERCEDES       BMM       ALD I         UOLUO       UN       JAGMAR         CITHOEN       PEUGEDT - REMAULT         FIAT       LANCIA       OPEL         SKODA       SAAB       PERBARI         PORSCHE       ALTA       NOUCR         ASTON MARTIN       LDU       STILL         LANBORGHINI       UIESMANN       BENTLEY         LOTUS       MAN         Home       Back       Pellij:       PgDown       Uj:       Down |
| 5  | - Chọn chức năng "8N1919860C"<br>(Tên ghi trên mặt IC của bo mạch điện<br>tử bảng đồng hồ xe Audi)                         | Car photo<br>Car interior photo<br>BH1919860C<br>BH1919930B<br>BH43209xxx<br>BH1920880C<br>Hune Back rolly future 110 10000                                                                                                    |
| 6  | - Chọn chức năng "Use Adapter" (Bo<br>mạch nối với thiết bị) để xem hình ảnh                                               |                                                                                                    |

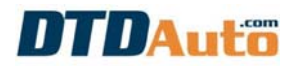

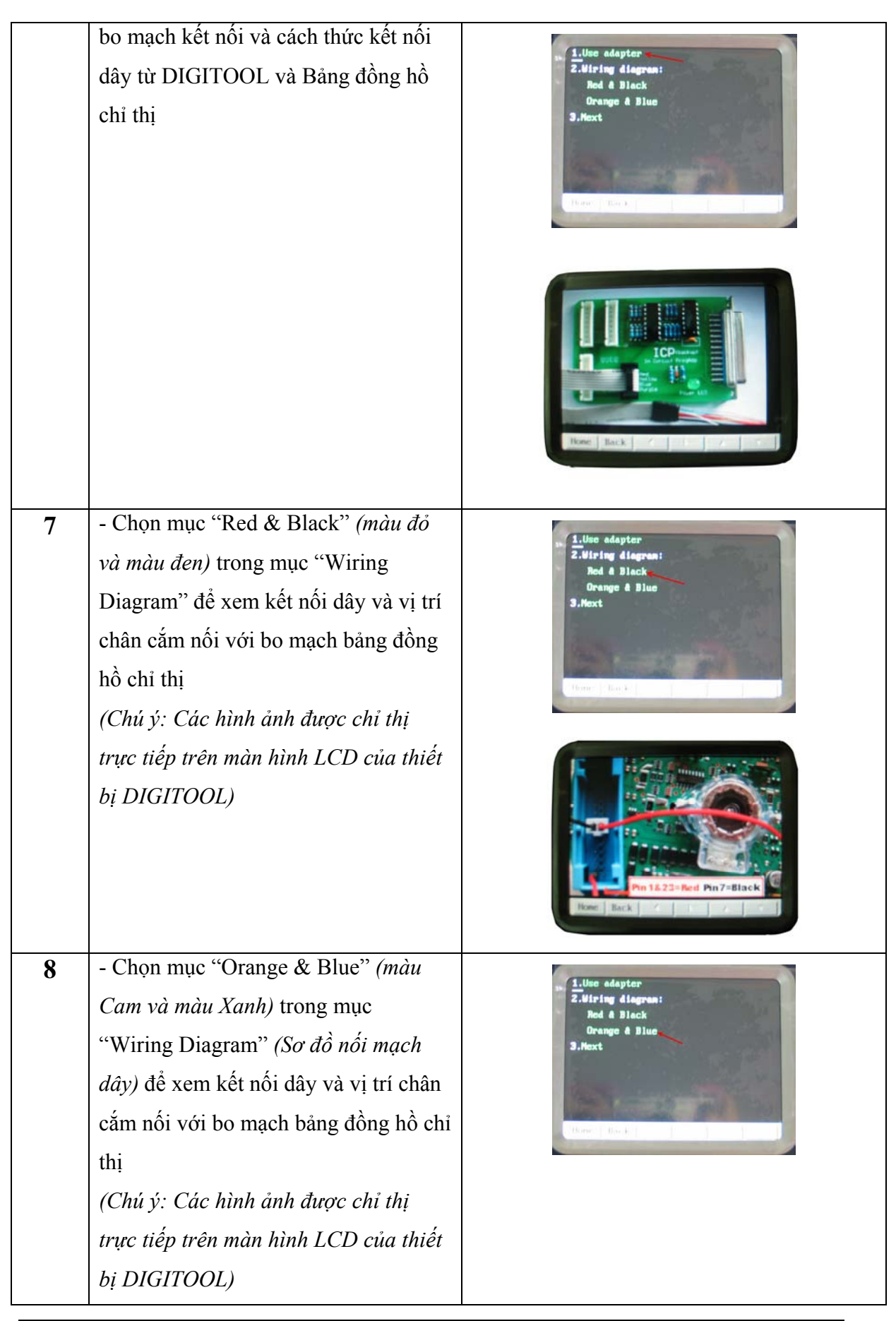

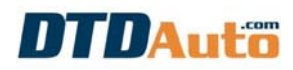

|    |                                                                                                    | Hone Back 1 / 1                                                                                                    |
|----|----------------------------------------------------------------------------------------------------|----------------------------------------------------------------------------------------------------|
| 9  | <ul> <li>Kết nối Adapter (Bo mạch nối với<br/>thiết bị) và bộ công cụ DIGITOOL và<br/>bảng đồng hồ</li> </ul>                                                                                                    |                                                                                                    |
| 10 | - Chọn chức năng "Next" (Tiếp theo)                                                                                                    | 1.Use adapter<br>2.Miring diagram:<br>Red & Black<br>Orange & Blue<br>3.Next<br>Now: Back and provided for any second statements of the second second se |
| 11 | <ul> <li>Đặt tên File (để lưu dữ liệu dự phòng)</li> <li>Tiếp theo chọn OK (Chú ý: không nên bỏ bước này bởi vì, nếu trường hợp ghi dữ liệu không thành công ta có thể nạp lại File đã lưu này vào lại IC như cũ)</li> </ul> | 1238       7800       A180       8100       9218       3840       A686       9584         1238       5400       4623       9584       9584       9584         1288       6478       9584       9584       9584       9584         1238       8278       9584       9584       9584         1238       9578       9584       9584         1238       9584       1685       9584         1030       0K       Cancel       1464         1031       0K       2618       9640       9686         0       12       3       5       6       9       9         0       12       3       5       6       9       9       8         0       12       3       5       6       9       9       8       9       8         0       P       Q       R       T       U       W       Y       2                                                                                                    |
| 12 | Sau khi chọn OK để lưu lại dữ liệu, bộ<br>công cụ sẽ đọc chỉ số Km ghi bên<br>trong IC nhớ và sẽ hiện thị giá trị lên<br>màn hình<br>- Chọn nút lệnh OK                                                                      | 1238       7800       A180       8100       0218       3840       A085       8018         3278       1238       6473       9584       9584       9584         1238       054320       9584       9584       9584         1238       054320       9584       9584         1238       054320       9584       9584         1238       054320       9584       9584         1238       000       0248       8946       8018         1464       1238       6068       A180       8000       0248       8946       8018         Addr: x00000       RdMilg       Edit       Save       Restor       1       4         Adjust       Goto       Fill       Quit       2       4       4                                                                                                    |

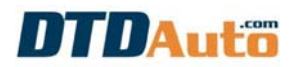

| 13 | <ul> <li>Nhập giá trị chỉ số Km mới muốn<br/>thay đổi</li> <li>Chọn OK<br/>Màn hình hiển thị quá trình cài đặt lại<br/>đã thành công</li> </ul> | 1238       79C0       A180       8100       6218       3840       A080       8D18         3278       frcmpil       4623       9584       4623       9584         1238       frcmpil       9584       9584       9584       9584         1237       gspil       9584       9584       9584       9377         1238       6666       A180       8000       9584       9584         1238       6666       A180       8000       948       940       A086       8018         6479       006       918       1464       1464       1464       1464         1238       6666       A180       8000       9248       8940       A086       8018         6478       0000       0       1       2       3       4       5       6       7       5       4       9         1       2       3       4       5       6       7       5       4       9         1238       6       0       0       2       3       5       6       7       5       4       9         1464       3       1       5       6       7 |
|----|----------------------------------------------------------------------------------------------------|----------------------------------------------------------------------------------------------------|
| 14 | <ul> <li>Lắp lại bảng đồng hồ trên xe</li> <li>Bật nguồn và khóa điện</li> </ul>                                                                |                                                                                                    |
|    | - Kiêm tra kêt quả sau khi sửa chữa                                                                                                    |                                                                                                    |